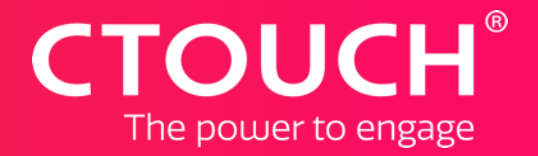

# Introduction UboardMate 2 (Android)

Share, inspire, have fun! With CTOUCH by your side. Easy to use

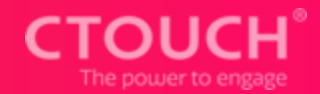

Menubar Toolbar Delete page & Undo/redo Turn & add pages

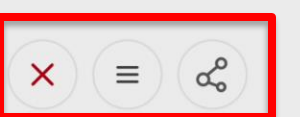

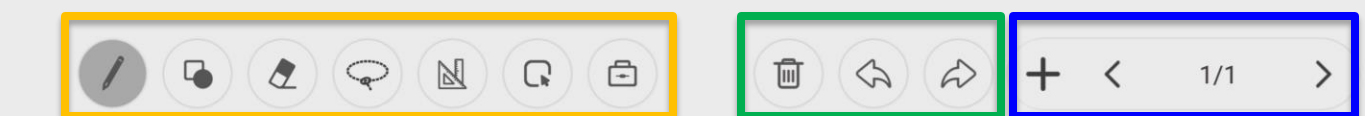

#### Menubar

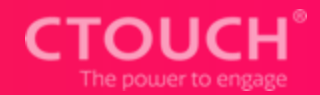

- × Close the application
- $\equiv$  Menu (explained further on page 4)
- Share options (explained further on page 5)

G.

M

**=** 

Ū

 $\langle \langle \rangle$ 

D

1/1

>

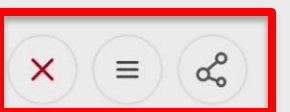

#### What's on the menu

8 Pen rec

X

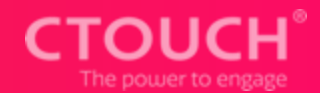

| Pen recognition | Define the way the pen should work: | Pen settings                                                                                                    |      |       |
|-----------------|-------------------------------------|----------------------------------------------------------------------------------------------------|------|-------|
| L+<br>New File  | Open/Start a new file               | Select the pen style you prefer.<br>- Traditional - Pen & finger write in the same style.                                              |      |       |
| Open            | Open an existing file               | <ul> <li>Dual - Pen &amp; finger write in different styles.</li> <li>Combi - The pen wil write &amp; your finger wil erase.</li> </ul> |      |       |
|                 | Import images                       | Traditional                                                                                                    | Dual | Combi |
| Save            | Save files                          |                                                                                                    |      |       |
| Save as         | Save files as                       |                                                                                                    |      |       |
| S I Den Import  | Save save as                        |                                                                                                    |      |       |
| <i>∝</i>        |                                     |                                                                                                    | + <  | 1/1   |

### Sharing is caring

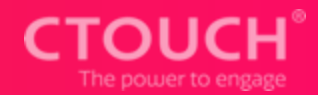

| C   |     |
|-----|-----|
| Clo | oud |

3

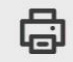

#### Print your annotations

Save your file in the Cloud

Afdrukken

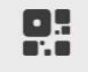

Distribute it (receiver needs to be on the same network)

M

**=** 

Û

SA

D

1/1

QR Code

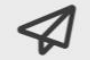

Save files as .jpeg, .PDF or UBMX-file

Share to

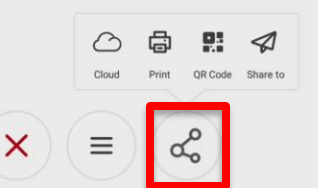

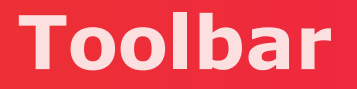

X

ፈ

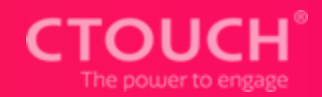

- Select your pen (or marker). More to come on page 7.
- Select a shape or add your own shape. More on page 8.
- Select the thickness of your eraser. More on page 9.
- Select your math-tool. Read more on page 10.
- Select to pinch & zoom your page (infinite whiteboard).

M

R

Ē

Ū

GA

Select different tools. More to come on page 12.

#### Just mark our words

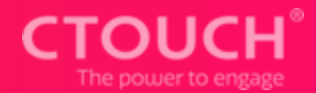

Just select a pen or a marker.

ፈ

X

And of course color and line-thickness.

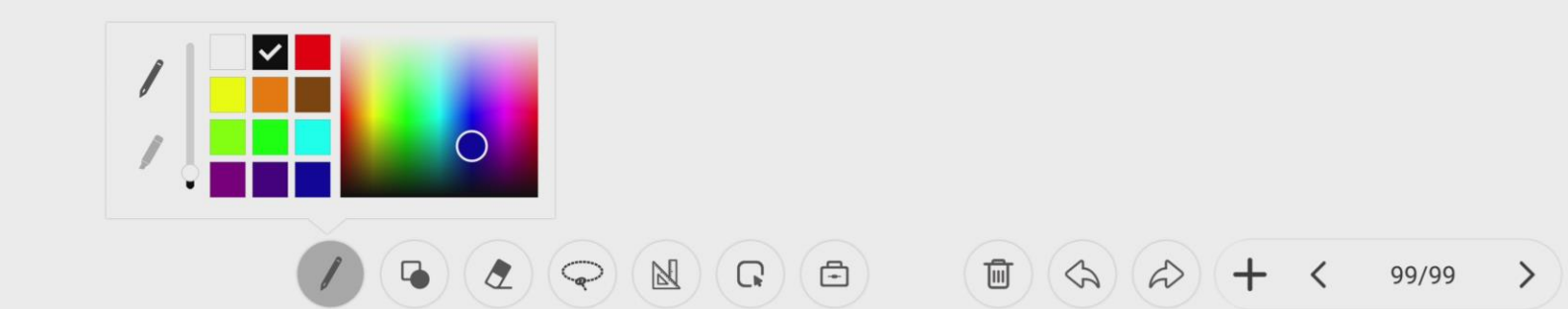

### We got 'm in all kinds of shapes

Choose the shape you need!

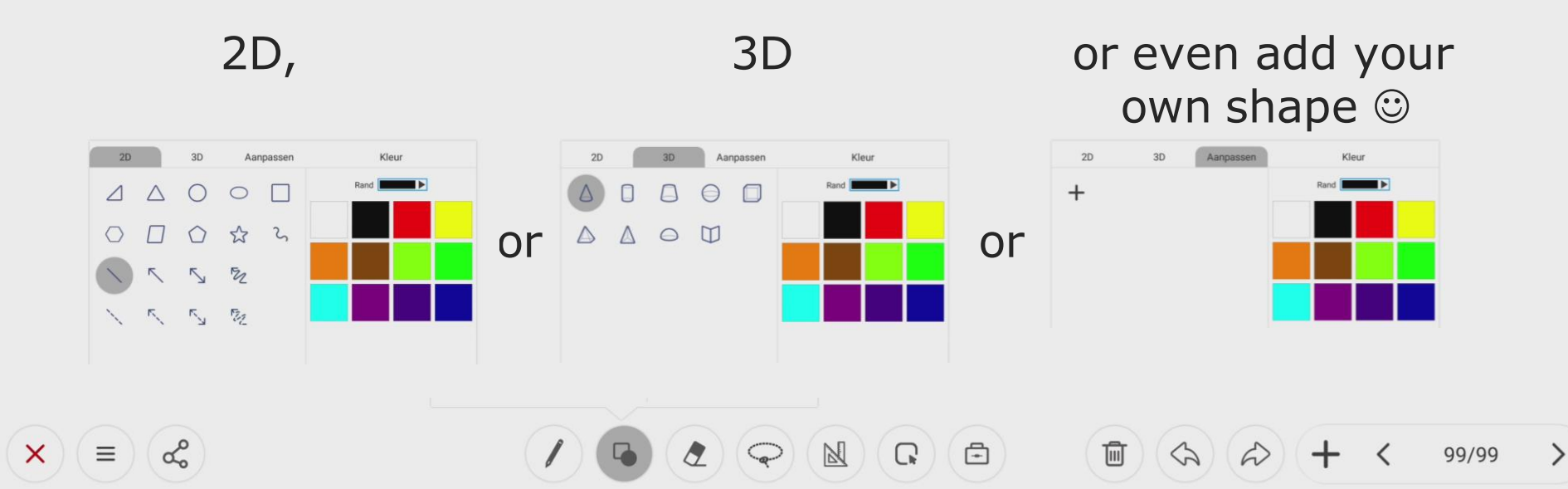

The power to er

#### **Erase**

æ

 $\equiv$ 

X

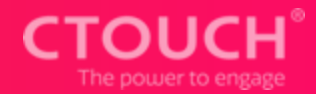

>

1/1

#### Select the thickness of your eraser.

(A)

<

G 🖻

M

\* \* ? ?

#### Math-tools you can count on

å

 $\equiv$ 

X

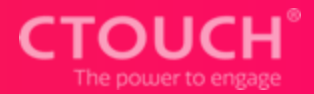

99/99

>

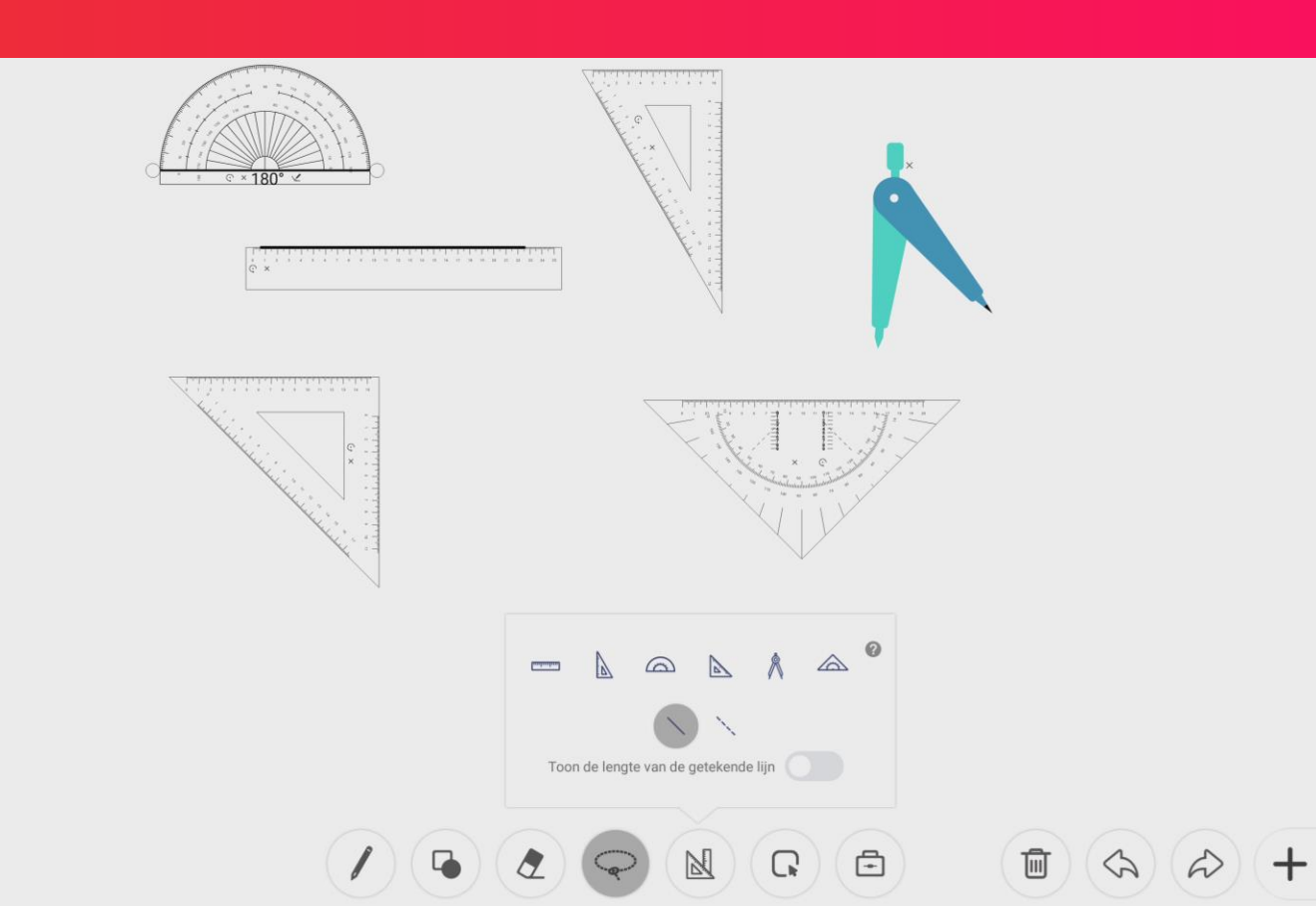

### Time to adjust

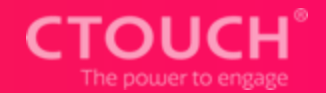

Use the arrow to select an object. Around the object there will be a rectangle with round "handles". Use these "handles" to drag the object bigger or smaller. Or use the top-handle to rotate the object.

G

÷

圃

- = Duplicate
- 🔏 = Cut

埇

×

- ★ = One layer forward
- $\perp$  = One layer backward
  - = Change border- and fill-colors
- × = Delete

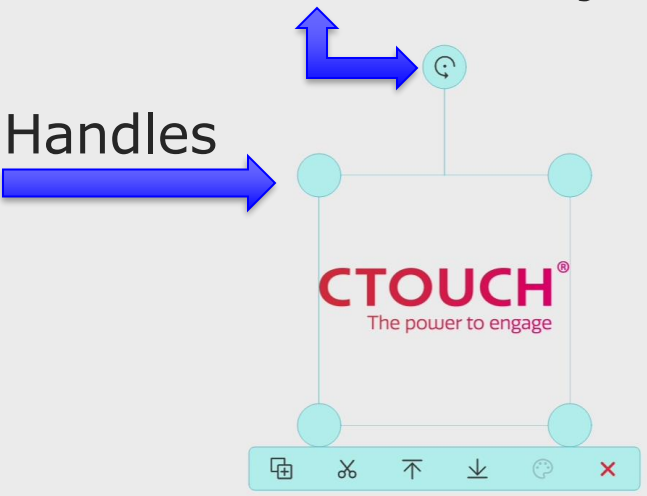

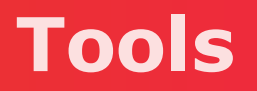

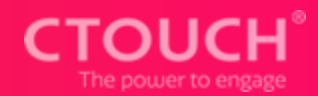

Select the background you need. More to come on page 13.

Split the canvas to double the fun. More on page 14.

#### 고 Make a screenshot.

Screenshot

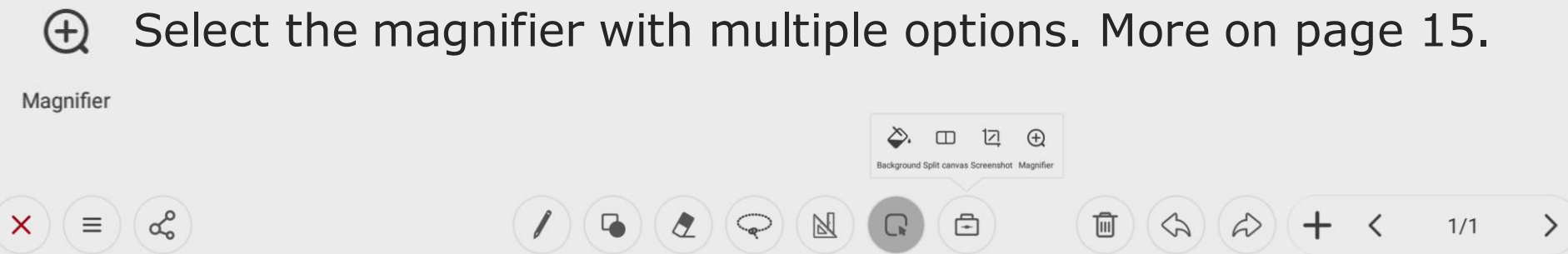

#### Backgrounds

å

X

 $\equiv$ 

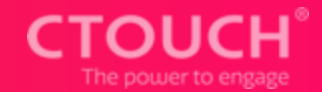

99/99

>

#### Choose the background you need!

Color,Pictureor even add yourown background ©

÷

M

Ū

S

w

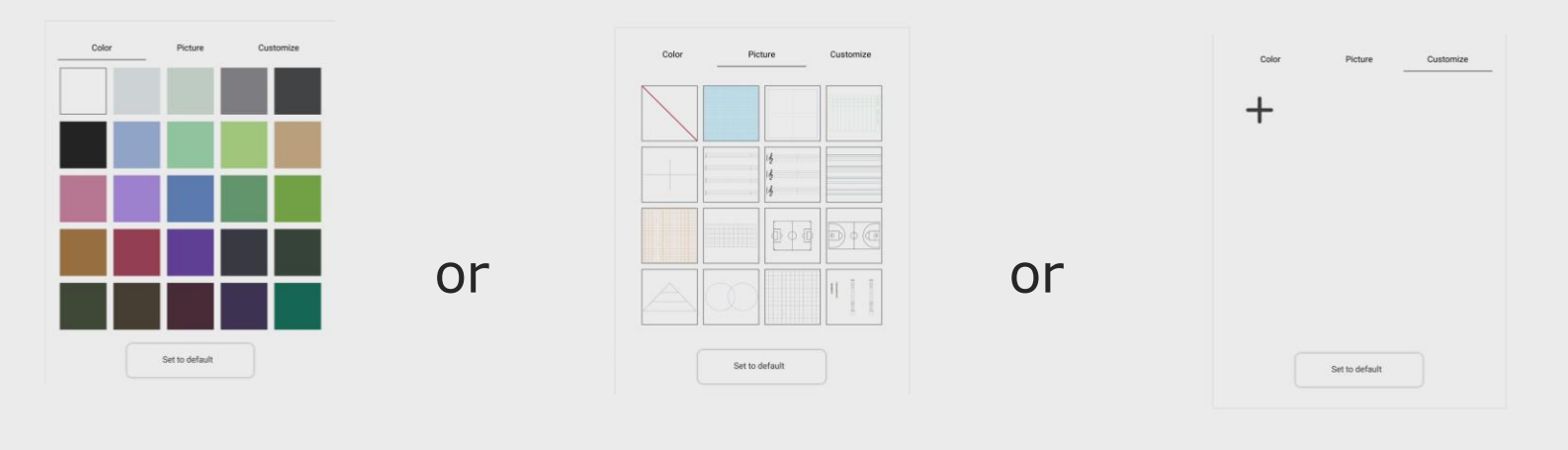

### Split the screen to double the fun CTOUCH

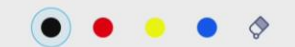

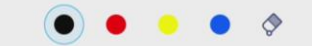

### Magnify the attention

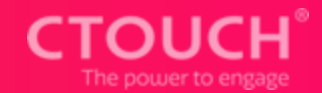

Touch the lightbulb to start/end the X-ray mode. Tap on the circle/square to change the shape. Drag the "handles" or border of the circle or square to make the shape bigger/smaller.

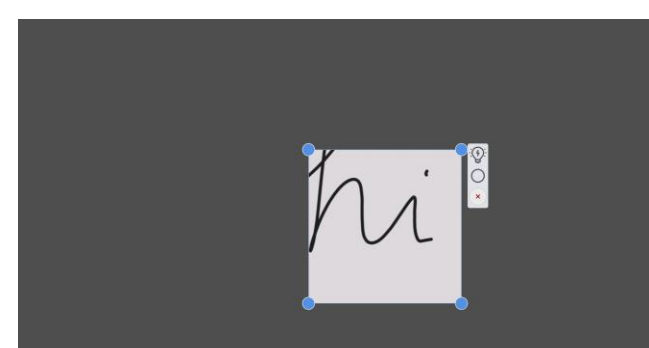

#### Clear page and undo/redo

X

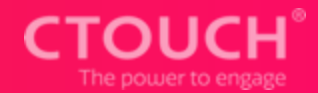

1/1

# Clear the whole page or use undo/redo

Do you want to clear the content on this page?

Cancel

Confirm

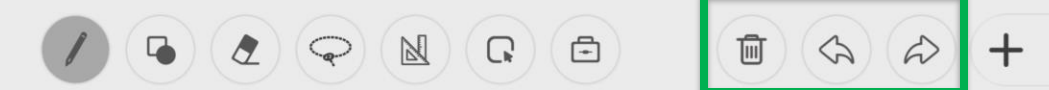

#### **Turn & Add pages**

å

 $\equiv$ 

X

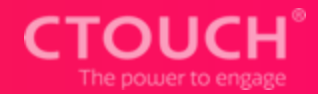

## Turn & add (up to 99) pages

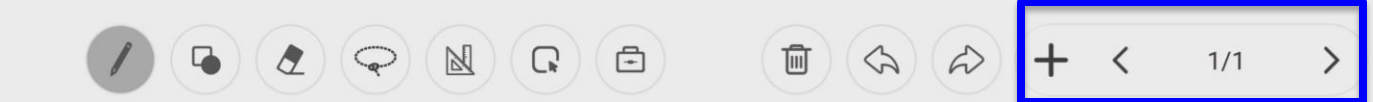

#### **Overview of pages**

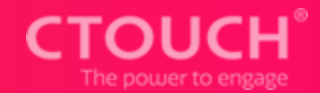

# Tap the page-numbers to get an overview of your pages. Tap + to add a page.

5

Ū

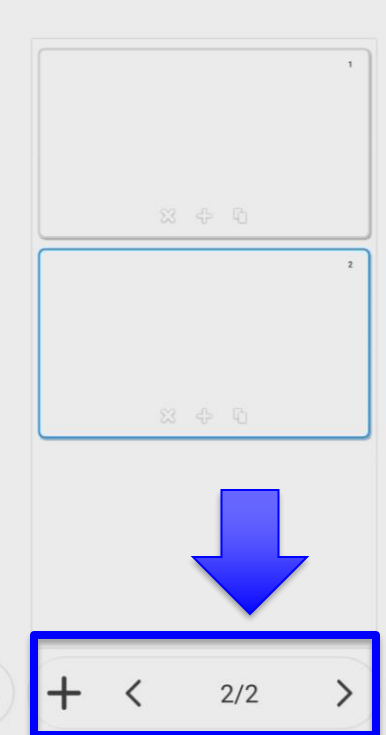